スルガ銀行 SURUGA bank

# 住民税納付

# ビジネスバンキング操作マニュアル

※実際の画面とは異なる場合がございますので、ご了承ください

スルガ銀行 2024/08/11

# 目次

| 1. | 取引状況照会・変更・取消 | 1    |
|----|--------------|------|
| 2. | 申請           | 8    |
| З. | アップロード       | . 12 |
| 4. | 承認・否認・差戻し    | . 13 |
| 5. | 納付先マスタ 登録    | . 16 |
| 6. | 納付先マスタ 変更    | . 20 |

# 1. 取引状況照会・変更・取消

指定した住民税納付の取引明細照会や変更、削除・取下ができます

- (1)該当取引の検索
  - 1閲覧したいデータの抽出条件をそれぞれ設定して 第3章 をクリックすると②が表示されます ②表示内容を確認後、明細を参照する場合は 明細 をクリックすると表示されます

```
内容を変更する場合は 変更 をクリックすると変更画面に移ります。・・・(2) - 1 へ
取り下げの場合は 取下 をクリックすると取下画面に移ります。・・・(3) - 1 へ
```

|              | Janaaribanik           |                                               |                                                                                   |                              | 五个U1个日-初      | <del>     </del>     |             |
|--------------|------------------------|-----------------------------------------------|-----------------------------------------------------------------------------------|------------------------------|---------------|----------------------|-------------|
| 品・サービス 一覧・   | 住民税納付                  | ~ <del>~ -</del> -                            | . Sale                                                                            |                              |               | 2012/01/19           | 10:52:51 現7 |
| < インデックス     | 取引状况照                  | 会▪发史▪助                                        |                                                                                   |                              |               |                      |             |
| - 口座管理       | 内容を確認してくだ<br>指定した住民税納( | さい。<br>付データの明細眼                               | 会や変更、削除/取下     た                                                                  | <b>ができます。</b>                |               |                      |             |
| ⊢ 振込・振替      |                        |                                               |                                                                                   |                              |               |                      |             |
| ⊢ 定期預金       | (                      |                                               |                                                                                   |                              |               |                      |             |
| 外貨預会         | 期間: (                  | ● 受付日指定<br>2012 = 年 01                        | <ul> <li>○ 納付指定日指定</li> <li>&gt; □ <sup>06</sup> → □ <sup>06</sup> → □</li> </ul> | - H. 9 0010 - A              |               | <u>।</u><br>मार्ज्या |             |
| (4) A tE 1   | (                      | 2012 ▼ 平 01<br>② 納付対象月排                       |                                                                                   | -29-1 2012 ▼井                | 01 * H 13 * D |                      |             |
|              |                        | 2012 - 年 01                                   | ▼月<br>IPa o Will Later AWZ △ com                                                  | * + _+                       |               |                      |             |
| 給与振込         | 3                      | ※2011年7月1日J                                   | 以降の取引内容を照会でる                                                                      | ぎます。                         |               |                      |             |
| 口座振替         | 実行状況:(                 | <ul> <li>う すべて ()</li> <li>の 即下 ()</li> </ul> | )一時保存 💿 承認<br>1期現初わ 🔿 受付                                                          | (待 🔘 承認済<br>(実了 🔿 実了)        |               | 差戻<br>10738          |             |
| • 住民税納付      | 世7以順・                  |                                               | /ˈˈ͡͡ː///a                                                                        |                              | 019 01        |                      |             |
| 取引状況照会·変更·取消 | ar Owie. (             | ◉ 受付日時/0萬<br>◎ 納付指定日太                         | 「い順」 〇 豆<br>「新しい順   〇 納                                                           | 19日時からい順<br>11付指定日が古い順       |               |                      |             |
| 申請           |                        | ◎ 納付対象月丸                                      | 『新しい順 🔘 納                                                                         | 时対象月が古い順                     |               |                      |             |
| アップロード       |                        |                                               |                                                                                   |                              |               |                      |             |
| 承認·否認·差戻し    |                        |                                               |                                                                                   |                              |               |                      |             |
| う納付先マスタ      | 1件が該当しました              | •                                             |                                                                                   |                              |               |                      | 1-1件 / 1件9  |
| ·税金·各種料金払込   | 受付番号                   | 納付指定日                                         | 油井井免指摘页八                                                                          | 給与税件数合計                      | 退職金税件教合計      | 主体研究                 | ゆル          |
| ・外国送金        | 受付日時                   | 納付対象月                                         | ALIEL VERKER VI                                                                   | 給与税額合計                       | 退職金税額合計       | ₹114AaL              | 17K   F     |
|              | 0100000037             | 2012/02/10                                    | 初回税額                                                                              | 69.605 <b>(</b> <del>4</del> | 0件            | 差戻                   | 明細          |
| 利用者管理        |                        | 11                                            |                                                                                   |                              |               | 1                    | 恋事          |

# (2) - 1 申請内容を変更する

①変更する箇所を修正してください

|                     | SURUGA bank    |                                                                     | 金利・相場   手数料   FAQ ログアウト |
|---------------------|----------------|---------------------------------------------------------------------|-------------------------|
| 品・サービス 一覧 🕨         | 住民税纳付          |                                                                     | 2012/01/13 10:53:56 現在  |
| ▲ インデックス            | 申請-納付者情報入      | <u>ታ</u>                                                            |                         |
| ► □座管理              | (納付者情報入力) 金額入力 | > <b>確認</b> > 完了                                                    |                         |
| ► 振込·振替             | 納付者情報を入力し、納付対象 | 税額区分を選択してください。                                                      |                         |
| ▶ 定期預金              | 受付番号           | 010000037                                                           |                         |
| ▶ 外貨預金              | 申諸日時           | 2012年1月6日 17時59分5秒(申請者:0001【未設定】)                                   |                         |
| ▶ 総合振込              | 承認日時           | 2012年1月18日 10時52分42秒(承認者:0001【未設定】                                  | )                       |
| ▶ 給与振込              | 実行状況           | 差戻                                                                  |                         |
| ▶ □座振替              | 出金口座           | 東京 普通預金 5555555                                                     |                         |
| - 住民税納付             | 納付者名(カナ) 必須    | カ)スルガショウジ<br>※変更する場合は入力してください。                                      | (全角力ナ)                  |
| 取引状況照会·変更·取消<br>申請  | 納付者住所(カナ) 返須   | <ul> <li>▶ズオカケンヌマヅシトオリヨコチョウ23</li> <li>※変更する場合は入力してください。</li> </ul> | (全角力ナ)                  |
| アップロード<br>承認・否認・差戻し | 連絡先電話番号 必須     | 999 - 999 - 9999 (半角数字)<br>※変更する場合は入力してください。                        |                         |
| 日納付先マスタ             | 納付対象税額区分 必須    | <ul> <li>初回税額 〇 2回目以降税額</li> </ul>                                  |                         |
| ► 税金·各種料金払込         | 納付指定日          | 2012年2月10日                                                          |                         |
| • 外国送金              | 納付対象月          | 2012年1月                                                             |                         |
| 利用土塔理               | 納付資金引落日        | 2012年2月9日                                                           |                         |

+ 利用者管理

+ メール通知サービス

# (2) - 2 金額の入力

①納付内容を入力してください

| スルガ銀行        | SURUGA bank   |                                     | 金利・相場 手数料 FAQ ログアウト    |
|--------------|---------------|-------------------------------------|------------------------|
| 商品・サービス 一覧 🔹 | 住民税納付         |                                     | 2012/01/13 10:56:02 現在 |
| 🕿 インデックス     | 申請-金額入力       |                                     |                        |
| + 口座管理       | 納付者情報入力 金額2   | (カ) 確認 第7                           |                        |
| + 振込·振替      | 納付内容を入力してください | , t <sub>o</sub>                    |                        |
| + 定期預金       | 受付番号          | 010000037                           |                        |
| + 外貨預金       | 申請日時          | 2012年1月6日 17時59分5秒〈申請者:0001【未設定】〉   |                        |
| + 総合振込       | 承認日時          | 2012年1月13日 10時52分42秒(承認者:0001【未設定】) |                        |
| + 給与振込       | 実行状況          | 差戻                                  |                        |
| + 口座振替       | 出金口座          | 東京 普通預金 5555555                     |                        |
| _ 住民税納付      | 納付者名(カナ)      | カ)スルガショウジ                           |                        |
| 取引状況昭全,変更,取消 | 納付者住所(カナ)     | シズオカケンヌマヅシトオリヨコチョウ23                |                        |
| 申請           | 連絡先電話番号       | 999-999-9999                        |                        |
| アップロード       | 納付対象税額区分      | 初回税額                                |                        |
| 承認・否認・差戻し    | 納付指定日         | 2012年2月10日                          |                        |
| 田納付先マスタ      | 納付対象月         | 2012年1月                             |                        |
| + 税金·各種料金払込  | 納付資金引落日       | 2012年2月9日                           |                        |
| + 外国送金       | A             |                                     |                        |

#### ■入力内容の一時保存

入力内容を一時保存する場合は、「一時保存」ボタンを押してください。

#### 一時保存

1-2件/2件中

| 市区町村ユード | 市区町村名(カナ) | 給与税件数     | 退職金税件數          | 退職金明    | 細人員     |  |  |
|---------|-----------|-----------|-----------------|---------|---------|--|--|
|         | 市区町村名(漢字) | 60 H 4245 | 消命 人名格          | 退職金支払額  |         |  |  |
|         | 指定番号      | To-7 1728 | Jesak di 1969ak | 市区町村民税額 | 都道府県民税額 |  |  |
| 011011  | チュウオウク    | 22 件      | 0 (4            |         | 人 0     |  |  |
|         | 札幌市中央区    | 22000 円   | 0円              |         | 0円      |  |  |
|         | 234       |           |                 | 0円      | 0円      |  |  |
| 102091  | フジオカシ     | 1件        | 0件              |         | 人 0     |  |  |
|         | 藤岡市       | 1000円     | 0円              |         | 0円      |  |  |
|         | 909143-2  |           |                 | 0円      | 0円      |  |  |

1-2件/2件中

1

※入力完了後、最終ページの「確認」ボタンをクリックしてください。

〈〈戻る

確認

商品・サー

+ セキュリティ設定

#### (2) - 3 内容確認

変更内容を確認してください ①確認パスワードを入力して ※確認パスワードの入力は、ソフトウェアキーボードをご利用ください

# スルガ銀行 SURUGA bank

金利・相場 | 手数料 | FAQ ログアウト

| 商品・サービス 一覧 🔿   | 住民税納付        |              |                      |           | 2012/01/1 | 13 10:59:10 現7 |  |  |  |
|----------------|--------------|--------------|----------------------|-----------|-----------|----------------|--|--|--|
| ≪ インデックス       | 申請-確認        |              |                      |           |           |                |  |  |  |
| + □座管理         | 申請情報入力 金額入   | カノ確認と完了      |                      |           |           |                |  |  |  |
| ▶ 振込・振替        | 変更内容を確認してくださ | il Io        |                      |           |           |                |  |  |  |
| ▶ 定期預金         | 受付番号         | 0100000087   |                      |           |           |                |  |  |  |
| - 外貨預金         | 申請日時         | 2012年1月6日    | 17時59分5秒(申請者:000     | 1【未設定】)   |           |                |  |  |  |
| - 総合振込         | 承認日時         | 2012年1月13E   | 10時52分42秒(承認者:0      | 001【未設定】) |           |                |  |  |  |
| - 給与振込         | 実行状況         | 差戻           | 差戻                   |           |           |                |  |  |  |
|                | 出金口座         | 東京 普通預金      | 東京 普通預金 5555555      |           |           |                |  |  |  |
| 住民投稿件          | 納付者名(カナ)     | カ)スルガショ      | カ)スルガショウジ            |           |           |                |  |  |  |
|                | 納付者住所(カナ)    | シズオカケンヌ      | シズオカケンヌマヅシトオリヨコチョウ23 |           |           |                |  |  |  |
| 和51亿烷烷尝·爱史·权)月 | 連絡先電話番号      | 999-999-9999 | 999-999-9999         |           |           |                |  |  |  |
| アップロード         | 納付対象税額区分     | 初回税額         |                      |           |           |                |  |  |  |
| 承認·否認·差戻し      | 納付指定日        | 2012年2月10日   | 1                    |           |           |                |  |  |  |
| ]納付先マスタ        | 納付対象目        | 2012年1月      |                      |           |           |                |  |  |  |
| · 税金·各種料金払込    | 納付資金引落日      | 2012年2月9日    |                      |           |           |                |  |  |  |
| • 外国送金         | 給与税件教会計      | 給与税額合計       | 退酶全税件款合計             | 退職全種類合計   | 積件約合計     | 税額合計           |  |  |  |
| - 利用者管理        | 23(4         | 23,000円      | D/#                  |           | 23(4      | 23,000円        |  |  |  |
| マール通知サービス      |              |              |                      |           |           | 1_2(4 /2(4))   |  |  |  |

| 市区町村コード | 市区町村名(カナ) | 給与税件数          | 退職金税件数         | 退職金明    | 鼬人員     |  |  |
|---------|-----------|----------------|----------------|---------|---------|--|--|
|         | 市区町村名(漢字) | 60. In \$2.455 | 10mb A 414 400 | 退職金支払額  |         |  |  |
|         | 指定番号      | 猫子祝御           | 地域並行和智慧        | 市区町村民税額 | 都道府県民税額 |  |  |
| 011011  | チュウオウク    | 22件            | 0(4            |         | 0人      |  |  |
|         | 札幌市中央区    | 22,000円        | 0円             |         |         |  |  |
|         | 234       |                |                | 四       | 四円      |  |  |
| 102091  | フジオカシ     | 1(牛            | 明牛             |         | 0人      |  |  |
|         | 藤岡市       | 1,000円         | 0円             |         |         |  |  |
|         | 909143-2  |                |                | 四円      | 0円      |  |  |

1-2件/2件中

#### ■バスワード入力

| 確認バスワード | 必須 | <br>前回 ソフトウェアキーボード | 1 |  |
|---------|----|--------------------|---|--|
| (< 戻る)  |    | 実行                 |   |  |

# (2) - 4 変更完了

住民税納付申請の変更が完了しました。

| スルガ銀行。       | SURUGA bank |              |                 | 金利       | 相場 手数料 F  | AQ ログアウト       |
|--------------|-------------|--------------|-----------------|----------|-----------|----------------|
| 商品・サービス 一覧 🔶 | 住民税纳付       |              |                 |          | 2012/01/1 | 13 11:07:17 現在 |
| ▲ インデックス     | 申請-完了       |              |                 |          |           |                |
| + 口座管理       | 納付者情報入力     | 入力〉確認〉「完了    | ]               |          |           |                |
| + 振込・振替      | 以下の申請を受付けまし | 20           |                 |          |           |                |
| + 定期預金       | 受付番号        | 0100000037   |                 |          |           |                |
| + 外貨預金       | 申請日時        | 2012年1月13日   | 11時7分17秒(申請者:00 | 01【未設定】) |           |                |
| + 総合振込       | 実行状況        | 承認待ち         |                 |          |           |                |
| + 給与振込       | 出金口座        | 東京 普通預金      | \$ 5555555      |          |           |                |
| + 口座振替       | 納付者名(力ナ)    | カ)スルガショ      | ウジ              |          |           |                |
| 住民類純化        | 納付者住所(カナ)   | シズオカケンヌ      | マツシトオリヨコチヨウ23   |          |           |                |
| 取引状況昭会·変更·取消 | 連絡先電話番号     | 999-999-9999 |                 |          |           |                |
| 申請           | 納付対象税額区分    | 初回税額         |                 |          |           |                |
| アップロード       | 納付指定日       | 2012年2月10日   | 1               |          |           |                |
| 承認·否認·差戻し    | 納付対象月       | 2012年1月      |                 |          |           |                |
| 田納付先マスタ      | 納付資金引落日     | 2012年2月9日    |                 |          |           |                |
| + 税金·各種料金払込  | 給与現件教合計     | 給与税額合計       | 退職金税件款合計        | 退職金税額合計  | 税件教合計     | 税額合計           |
| + 外国送金       | 23件         | 23,000円      | 0件              | 0円       | 23件       | 23,000円        |

#### (3) - 1 申請を取り下げる

取り下げる申請の内容を確認してください ①確認パスワードを入力して 実行 をクリック ※確認パスワードの入力は、ソフトウェアキーボードをご利用ください

| 品・サービス 一覧⇒   | 住民税纳付            | an    |                      |               |        |              |      | 2012  | /01/1 | 3 11:10:40 現7 |  |
|--------------|------------------|-------|----------------------|---------------|--------|--------------|------|-------|-------|---------------|--|
| インデックス       | <u>削除*取下−確</u> 請 | 28    |                      |               |        |              |      |       |       |               |  |
| ]座管理         | 確認 完了            |       |                      |               |        |              |      |       |       |               |  |
| ⊥·振替         | 以下の住民税納付デー       | タを取   | 下げます。内容を             | 確認してください。     |        |              |      |       |       |               |  |
| 1金           | 受付番号             |       | 0100000087           |               |        |              |      |       |       |               |  |
|              | 申請日時             |       | 2012年1月18日           | ] 11時7分17秒(申詞 | 書者:00  | 01【未設定】)     |      |       |       |               |  |
|              | 承認日時             |       | 2012年1月13日           | 11時10分23秒(承   | 認者:0   | 001【未設定】     | >    |       |       |               |  |
|              | 実行状況             |       | 差戻                   |               |        |              |      |       |       |               |  |
| +<br>        | 出金口座             |       | 東京 普通預金              | 5555555       |        |              |      |       |       |               |  |
|              | 納付者名(力ナ)         |       | カ)スルガショ!             | ウジ            |        |              |      |       |       |               |  |
|              | 納付者住所(カナ)        |       | シズオカケンヌマヅシトオリヨコチョウ23 |               |        |              |      |       |       |               |  |
| 绘·变更·取消      | 連絡先電話番号          |       | 999-999-9999         | 999-999-9999  |        |              |      |       |       |               |  |
|              | 納付対象税額区分         |       | 初回税額                 |               |        |              |      |       |       |               |  |
| <br>涙し       | 納付指定日            |       | 2012年2月10E           | 1             |        |              |      |       |       |               |  |
|              | 納付対象月            |       | 2012年1月              |               |        |              |      |       |       |               |  |
| <b>斗金払</b> 込 | 納付資金引落日          |       | 2012年2月9日            |               |        |              |      |       |       |               |  |
|              | 給与税件数合計          | f     | 命与税額合計               | 退職金税件教合       | at 🗌   | 退職金税         | 語合計  | 税件数合言 | +     | 税額合計          |  |
|              | 383(#            |       | 2.041,300円           |               | 014    |              | 0円   | 38    | 314   | 2,041,300円    |  |
| サービス         | 1                |       |                      |               | 11     |              |      |       |       | 1-2件/2件中      |  |
| (設定)         |                  | 市国    | 区町村名(カナ)             | 給与税件数         | 退職     | 金税件数         |      | 退職金明  | 細人員   | 1             |  |
|              | 市区町村コード          | 市区    | (町村名(漢字)             | 经与指籍          | 很感     | 全指指          |      | 退職金式  | 払額    |               |  |
|              |                  |       | 指定番号                 | IL 7 DEBH     | 76,548 | Cale Die BPI | 市区町村 | 民税額   | 都道    | 沥県民税額         |  |
|              | 011011           | チュウ   | オウク                  | 22件           |        | 0件           |      |       |       | 0人            |  |
|              |                  | 札幌市   | 中央区                  | 22,000円       |        | 冏            |      |       |       | 四円            |  |
|              |                  | 284   |                      |               |        |              |      | 四円    |       | 0円            |  |
|              | 102091           | デジオ   | カシ                   | 1件            |        | 0件           |      |       |       | 0人            |  |
|              |                  | 藤岡市   | 7                    | 1,000円        |        | 四日 -         |      |       |       | 0円            |  |
|              |                  | 90914 | 3-2                  |               |        |              |      | 們     |       | 吧             |  |

| 確認パスワード | 必須 | 000000 | im ソフトウェアキーボード | 1 |  |
|---------|----|--------|----------------|---|--|
| << 戻る   |    |        | 実行             |   |  |

# (3) - 2 取下完了

申請が取り下げられました

| メルリ」或1」 S                              | SURUGA bank |                                 |                                                | 金利         | J·相場 手数料 F | AQ ログアウト       |  |  |  |
|----------------------------------------|-------------|---------------------------------|------------------------------------------------|------------|------------|----------------|--|--|--|
| 商品・サービス 一覧 🔶                           | 住民税納付       |                                 |                                                |            | 2012/01/   | 13 11:12:26 現在 |  |  |  |
| ▲ インデックス                               | 削除・取トー完了    |                                 |                                                |            |            |                |  |  |  |
| + 口座管理                                 | 確認入完了       |                                 |                                                |            |            |                |  |  |  |
| + 振込·振替                                | 以下の住民税納付データ | を取下げました。                        |                                                |            |            |                |  |  |  |
| + 定期預金                                 | 受付番号        | 0100000037                      |                                                |            |            |                |  |  |  |
| + 外貨預金                                 | 申請日時        | 2012年1月13                       | 日 11時7分17秒(申請者:00                              | 01【未設定】)   |            |                |  |  |  |
| + 総合振込                                 | 承認日時        | 2012年1月18                       | 日 11時10分28秒(承認者:0                              | 1001【未設定】〉 |            |                |  |  |  |
| + 給与振込                                 | 取消日時        | 2012年1月13                       | 2012年1月13日 11時12分24秒(取消者:0001【未設定】)         取下 |            |            |                |  |  |  |
| ▲ □ 应 振 恭                              | 実行状況        | 取下                              |                                                |            |            |                |  |  |  |
| 住民報約4                                  | 出金口座        | 東京 普通預金 5555555       カ)スルガショウジ |                                                |            |            |                |  |  |  |
| 1 111111111111111111111111111111111111 | 納付者名(カナ)    |                                 |                                                |            |            |                |  |  |  |
| 申請                                     | 納付者住所(カナ)   | シズオカケン.                         | シズオカケンヌマヅシトオリヨコチョウ23                           |            |            |                |  |  |  |
| アップロード                                 | 連絡先電話番号     | 999-999-999                     | 999-999-9999                                   |            |            |                |  |  |  |
| 承認·否認·差戻し                              | 納付対象税額区分    | 初回税額                            | 初回税額         2012年2月10日         2012年1月        |            |            |                |  |  |  |
| <ul> <li>田納付先マスタ</li> </ul>            | 納付指定日       | 2012年2月10                       |                                                |            |            |                |  |  |  |
| + 税金·各種料金払込                            | 納付対象月       | 2012年1月                         |                                                |            |            |                |  |  |  |
| + 外国送金                                 | 納付資金引落日     | 2012年2月9日                       | 3                                              |            |            |                |  |  |  |
| + 利用者管理                                | 給与税件数合計     | 給与税額合計                          | 退職金税件数合計                                       | 退職金税額合計    | 税件数合計      | 税額合計           |  |  |  |
| + メール通知サービス                            | 23(牛        | 23,000円                         | 0件                                             | 四日         | 23(#       | 23,000円        |  |  |  |

# 2. 申請

住民税納付申請を行います。

#### (1)納付者情報の入力

①納付者名は変更可能です
 ②納付者住所は変更可能です
 ③電話番号は変更可能です
 ④納付対象税額区分を選択してください

| スルガ銀行                | SURUGA bank    |                                                                  | 金利•相場 手费 | y料 FAQ ログアウト      |  |  |  |
|----------------------|----------------|------------------------------------------------------------------|----------|-------------------|--|--|--|
| 商品・サービス 一覧・          | 住民税納付          |                                                                  | 201      | 2/01/11 132457 現在 |  |  |  |
| 🙊 インデックス             | 住民税納付:納付者      | 情報入力                                                             |          |                   |  |  |  |
| + 口座管理               | 朝付者情報入力        |                                                                  |          |                   |  |  |  |
| + 振込/振替              | 納付者情報を入力し、納付対象 | 親額区分を選択してください。                                                   |          |                   |  |  |  |
| + 定期預金               | 出金口座           | 本店営業部 普通預金 9999999                                               |          |                   |  |  |  |
| + 外貨預金               | 納付者名(力ナ) 逐須    | カ)スルガショウジ<br> 火空東ナス根へは3.キレマンギナレ                                  | (全角力ナ)   | 1                 |  |  |  |
| + 総合振込<br>+ 給与振込     | 納付者住所(カナ) 逐須   | *変更する場合は入力してください。<br>シズオカケンミシマシイチバンチョウ15-26<br>※変更する場合は入力してください。 | (全角力ナ)   | 2                 |  |  |  |
| + 口座振替               | 連絡先電話番号 必須     | [999] - [999] - [9999] (半角数字)<br>※変更する場合は入力してください。               | ]3       |                   |  |  |  |
| — 住民税納付              | 納付対象税額区分 逐須    | ● 初回税額 ○ 2回目以降税額                                                 | 1@       |                   |  |  |  |
| 取引状況照会/変更/取<br>消     | 納付指定日          | 2012年2月10日                                                       |          |                   |  |  |  |
| 申請 2                 | 納付対象月          | 2012年1月                                                          |          |                   |  |  |  |
| アップロード               | 納付資金引落日        | 2012年2月9日                                                        |          |                   |  |  |  |
| 承認/否認/差戻し<br>田納付先マスタ |                | () () () () () () () () () () () () () (                         |          |                   |  |  |  |

# (2)金額の入力

①納付する内容を入力してください

| -                                                                                                    | Sana an Dank                                                                                                    |                                                                                    |                                            |                                                                     |              |                             | 金利·相場 手数                              | (料   FAQ                   | ログアウト                                        |
|----------------------------------------------------------------------------------------------------|----------------------------------------------------------------------------------------------------|------------------------------------------------------------------------------------|--------------------------------------------|---------------------------------------------------------------------|--------------|-----------------------------|---------------------------------------|----------------------------|----------------------------------------------|
| 品・サービス 一覧●                                                                                                    | 住民税納付                                                                                                    |                                                                                    |                                            |                                                                     |              |                             | 2012                                  | 2/01/13 10                 | :29:16 現右                                    |
| インデックス                                                                                                    | 申請-金額入                                                                                                    | <u></u> л                                                                          |                                            |                                                                     |              |                             |                                       |                            |                                              |
| 口座管理                                                                                                    | 納付者情報入力 [                                                                                                    | 金額入力 確認                                                                            | 完了                                         |                                                                     |              |                             |                                       |                            |                                              |
| 振込·振替                                                                                                    | 納付内容を入力して                                                                                                    | ください。                                                                              |                                            |                                                                     |              |                             |                                       |                            |                                              |
| 定期預金                                                                                                    | 出金口座                                                                                                    | □座 本店営業部 普通預金 9999999                                                              |                                            |                                                                     |              |                             |                                       |                            |                                              |
| 外貨預金                                                                                                    | 納付者名(カナ)                                                                                                    | カスル:                                                                               | ガシヨウジ                                      |                                                                     |              |                             |                                       |                            |                                              |
| 総合振込                                                                                                    | 納付者住所(カナ)                                                                                                    | シズオナ                                                                               | カンミシマ                                      | シイチバンチョウ1                                                           | 15-26        |                             |                                       |                            |                                              |
| 給与振込                                                                                                    | 連絡先電話番号                                                                                                    | 999-999                                                                            | -9999                                      |                                                                     |              |                             |                                       |                            |                                              |
| 口座振替                                                                                                    | 納付対象税額区分                                                                                                    | 內付対象税額区分 初回税額                                                                      |                                            |                                                                     |              |                             |                                       |                            |                                              |
| 住民税納付                                                                                                    | 納付指定日                                                                                                    | 2012年2月10日                                                                         |                                            |                                                                     |              |                             |                                       |                            |                                              |
| 取引状況照会·麥更·取消                                                                                                    | 納付対象月                                                                                                    | 2012年1                                                                             | 2012年1月                                    |                                                                     |              |                             |                                       |                            |                                              |
| protincial serve ports                                                                                                    | and the second second sec |                                                                                    |                                            |                                                                     |              |                             |                                       |                            |                                              |
| 申請 文字                                                                                                    | 納付資金引落日                                                                                                    | 2012年2                                                                             | 2月9日                                       |                                                                     |              |                             |                                       |                            |                                              |
| 申請<br>アップロード<br>承認・否認・差戻し<br>納付先マスタ<br>税金・各種料金払込                                                                                                    | 納付資金引落日<br>■ <b>入力内容の一時</b><br>入力内容を一時保存<br>一時保存                                                                                                    | 2012年2<br>  <b>保存</b><br> ぼする場合は、「一時(                                              | 2月9日<br>保存」ボタン                             | を押してください。                                                           | tr.          |                             |                                       | 1-1                        | 件 / 1件中                                      |
| ■請<br>マップロード<br>認・否認・差戻し<br>内付先マスタ<br>税金・各種料金払込<br>外国送金                                                                                                 | 納付資金引落日<br>■入力内容の一時<br>(入力内容を一時保存<br>一時保存)                                                                                                    | 2012年2<br>第存<br>対る場合は、「一時(<br>市区町村名(力);                                            | 2月9日<br>呆存」ボタン<br><b>ナ) 〔</b>              | を押してください。<br>給与税件数                                                  | 退職金税         | 件数                          | 退職金明                                  | 1-1<br>月細人員                | 件 / 1件中                                      |
| <ul> <li>請</li> <li>ップロード</li> <li>認・否認・差戻し</li> <li>消先マスタ</li> <li>説金・各種料金払込</li> <li>小国送金</li> <li>利用者管理</li> </ul>                                   | 納付資金引落日<br>■入力内容の一時<br>入力内容を一時保存<br>一時保存<br>市区町村コード                                                                                                    | 2012年2<br>保存<br>評する場合は、「一時(<br>市区町村名(力)、<br>市区町村名(支)                               | 2月9日<br>保存」ボタン<br><b>ト) 1</b><br><b>行)</b> | を押してください。<br>給与税件数                                                  | 退職金税         | 件数                          | 退職金町<br>退職金町                          | 1-1<br>月細人員<br>支払額         | 件/1件中                                        |
| <ul> <li>請</li> <li>ップロード</li> <li>認・否認・差戻し</li> <li>納先マスタ</li> <li>税金・各種料金払込</li> <li>州国送金</li> <li>利用者管理</li> <li>ペール通知サービス</li> </ul>                | 納付資金引落日<br>■入力内容の一時<br>入力内容を一時保存<br>一時保存<br>市区町村コード                                                                                                    | 2012年2<br><b>深存</b><br>示する場合は、「一時(<br>市区町村名(力)<br>市区町村名(漢明<br>指定番号                 | 2月9日<br>保存」ボタン<br>ト) 1<br><b>行)</b>        | を押してください。<br>給与税件数<br>給与税額                                          | 退職金税<br>退職金税 | 件数                          | 退酷金明<br>退職金明<br><b>退職金</b><br>市区町村民税額 | 1-1<br>月細人員<br>支払額<br>都道府県 | 件 / 1件中<br><b>1 民税額</b>                      |
| <ul> <li>請<br/>・ップロード</li> <li>認・否認・差戻し</li> <li>納付先マスタ</li> <li>税金・各種料金払込</li> <li>外国送金</li> <li>利用者管理</li> <li>メール通知サービス</li> <li>セキュリティ設定</li> </ul> | <ul> <li>納付資金引落日</li> <li>■ 入力内容の一時<br/>入力内容を一時保存</li> <li>一時保存</li> <li>市区町村コード</li> <li>222062</li> </ul>                                                                                                    | 2012年2<br><b>保存</b><br>注する場合は、「一時付<br>市区町村名(力定<br>市区町村名(漢字<br>指定番号<br>ミシマシ         | 2月9日<br>保存」ボタン<br>ト) 1<br><b>た</b>         | を押してください。<br>給 <b>与税件数</b><br>給与税額<br>2 件                           | 退職金税<br>退職金税 | 件数<br>統<br>0件               | 退職金明<br>退職金:<br>市区町村民税額               | 1-1<br>月細人員<br>支払額<br>都道府媽 | 件 / 1件中<br><b>1 民税額</b><br>0 人               |
| P諸<br>マップロード<br>解認・否認・差戻し<br>前付先マスタ<br>税金・各種料金払込<br>外国送金<br>利用者管理<br>メール通知サービス<br>セキュリティ設定                                                              | 納付資金引落日<br>■入力内容の一時(<br>入力内容を一時(保存<br>一時保存<br>222062                                                                                                    | 2012年2<br><b>保存</b><br>示する場合は、「一時f<br>市区町村名(力);<br>市区町村名(支)<br>指定番号<br>ミシマシ<br>三島市 | 2月9日<br>保存」ボタン<br>ト)<br>「                  | を押してください。<br><b>給与税件数</b><br><u> 名</u> 与税額<br><u> 2</u> 件<br>20000円 | 退職金税<br>退職金税 | <b>件数</b><br>該額<br>0件<br>0円 | 退職金明<br>退職金<br>市区町村民税額                | 1-1<br>月細人員<br>支払額<br>都道府媽 | 件 / 1件中<br><b>1 民税額</b><br>0 人<br>0 <b>円</b> |

# (3)内容確認

①入力項目に間違いがないかご確認ください
 ②確認パスワードを入力して
 ※確認パスワードの入力は、ソフトウェアキーボードをご利用ください

| 人ルリ頭行い                 | SURUGA bank |              |                        |                         |              |          | 金利·  | 相場 手数 | 料   FA | 0 ログアウ          |  |
|------------------------|-------------|--------------|------------------------|-------------------------|--------------|----------|------|-------|--------|-----------------|--|
| ・サービス 一覧 🏟             | 住民税納付       |              |                        |                         |              |          |      | 2012  | /01/13 | 10.31:43 現7     |  |
| インデックス                 | 申請-確認       |              |                        |                         |              |          |      |       |        |                 |  |
| □座管理                   | 申請情報入力      | 額入力          | 確認 完了                  |                         |              |          |      |       |        |                 |  |
|                        | 納付内容を確認してく  | ださい。         |                        |                         |              |          |      |       |        |                 |  |
|                        | (           |              |                        |                         |              |          |      |       |        |                 |  |
| 51 45 25 A.            | 出金口座        |              | (4) 「日本(1)」            | 本店宮英部 曾週預金 99999999<br> |              |          |      |       |        |                 |  |
| 711月,1泉壶               | 納付者名(力ナ)    |              | カ)スルカショウ               | カンスルガショウジ               |              |          |      |       |        |                 |  |
| 総合振込                   | 納付者住所(カナ)   |              | シズオカケンミシマシイチバンチョウ15-26 |                         |              |          |      |       |        |                 |  |
| 給与振込                   | 連絡先電話番号     | 連絡先電話番号      |                        | 5番号 999-999-9999        |              |          |      |       |        |                 |  |
| 口座振替                   | 納付対象税額区分    |              | 額区分初回税額                |                         |              |          |      |       |        |                 |  |
| 住民税納付                  | 納付指定日       | 納付指定日        |                        |                         |              |          |      |       |        |                 |  |
| 取引状況照会·変更·取消           | 納付対象月       |              | 2012年1月                |                         |              |          |      |       |        |                 |  |
| 申請 2                   | 納付資金引落日     |              | 2012年2月9日              |                         |              |          |      |       |        |                 |  |
| アップロード                 | 給与税件数合計     | 1            | 給与税額合計                 | 退職金税件赦益                 | hət          | 退職金税     | 額合計  | 税件数合  | hat    | 税額合計            |  |
| 承認·否認・差戻し              |             | !件           | 20,000円                |                         | 0件           |          | 四円   |       | 2(4    | 20,000 <b>H</b> |  |
| 中付先マスタ                 |             |              |                        |                         |              |          |      |       |        | 1-1件 / 1件       |  |
| 税金·各種料金払込              |             | 市            | 区町村名(カナ)               | 給与税件数                   | 退職金          | 税件数      |      | 退職金明  | 細人員    |                 |  |
| 外国送金                   | 市区町村コード     | 市日           | 区町村名(漢字)               | 60. H 12005             | * Filmitir . | A 42 45  |      | 退職金支  | 机額     |                 |  |
| 利用者管理                  |             |              | 指定番号                   | 右子祝親                    | 1. Calib     | 至762.28月 | 市区町村 | 民税額   | 都道。    | 守県民税額           |  |
| ノールご通知サービュ             | 222062      | 277          | シ                      | 2件                      |              | 0件       |      |       |        | 0.A             |  |
|                        |             | 三島市          | ħ                      | 20,000円                 |              | 四日       |      |       |        | - 10            |  |
| セキュリティ設定               |             | A0001        |                        |                         |              |          |      | 0円    |        | 0円              |  |
| メール通知り ービス<br>セキュリティ設定 | ■パスワード入力    | 三島市<br>A0001 | ħ                      | 20,000円                 |              | 0円       |      | 0円    |        | 1-1件/           |  |

# (4)完了

住民税納付申請が完了しました

| スルガ銀行 s          | URUGA bank   |                    |                                    | 金利·補    | 問場│手数料│FA  | Q ログアウト     |
|------------------|--------------|--------------------|------------------------------------|---------|------------|-------------|
| 商品・サービス 一覧 📦     | 住民税納付        |                    |                                    |         | 2012/01/13 | 10:33:05 現在 |
| ▲ インデックス         | 申請-完了        |                    |                                    |         |            |             |
| + 口座管理           | 納付者情報入力 金額 2 | カノ日報記 完了           |                                    |         |            |             |
| + 振込·振替          | 以下の申請を受付けました |                    |                                    |         |            |             |
| + 定期預金           | 受付番号         | 010000038          |                                    |         |            |             |
| + 外貨預金           | 申請日時         | 2012年1月13日         | 2012年1月13日 10時33分2秒(申請者:0001【未設定】) |         |            |             |
| + 総合振込           | 実行状況         | 承認待ち               |                                    |         |            |             |
| + 給与振込           | 出金口座         | 本店営業部 普通預金 9999999 |                                    |         |            |             |
| + 口座振替           | 納付者名(力ナ)     | カ)スルガショウ           | ジ                                  |         |            |             |
| _ 住民税纳付          | 納付者住所(カナ)    | シズオカケンミシ           | ノマシイチバンチヨウ15-26                    | 5       |            |             |
| 版211代识昭全, 变重, 取消 | 連絡先電話番号      | 999-999-9999       |                                    |         |            |             |
| 申請  2            | 納付対象税額区分     | 初回税額               |                                    |         |            |             |
| アップロード           | 納付指定日        | 2012年2月10日         |                                    |         |            |             |
| 承認・否認・差戻し        | 納付対象月        | 2012年1月            |                                    |         |            |             |
| _ 田納付先マスタ        | 納付資金引落日      | 2012年2月9日          |                                    |         |            |             |
| + 税金·各種料金払込      | 給与税件数合計      | 給与税額合計             | 退職金税件款合計                           | 退職金税額合計 | 税件数合計      | 税額合計        |
| + 外国送金           | 2/#          | 20,000円            | 0(#                                | 四円      | 2(4        | 20,000円     |

# 【注意事項】

- ・承認期限(納付指定日の6営業日前の21時)までに、承認権限のある方が、申請した住民税納付を
   承認してください
- ・納付資金および手数料は、ご指定いただいた出金口座から出金されますので、納付指定日の前営業日までに
   入金してください

※1市町村(納付書1通)につき55円(税込)の手数料がかかります

- ・承認期限の翌日および納付指定日には、必ず「取引状況照会」で結果をご確認ください
- ・承認期限経過や納付番号相違等の場合は、住民税納付手続きがおこなえませんので、銀行窓口等で
   納付してください

# 3. アップロード

会計ソフト等であらかじめ作成しておいた地銀協フォーマットの住民税納付データをアップロードし 申請することができます

- (1) ファイルの指定
  - ① 納付対象区分を選択します
  - ② 参照をクリックして、データの有る場所を指定したら、 💶 🏾 🖉 をクリックします

#### (2) 内容の確認

- ① 内容に間違いが無いかを確認してください
- ② 確認パスワードを入力して 実行 をクリックしてください

※確認パスワードの入力は、ソフトウェアキーボードをご利用ください

(3) 完了

アップロード機能を使った住民税納付申請の受付が完了しました

# 4. 承認・否認・差戻し

申請した住民税納付の承認・否認・差戻しを行います

(1)該当取引の検索

①データの抽出条件を設定して <u>照会</u> をクリックすると一覧が表示されます ②表示内容を確認後、 **第225**23 をクリックすると承認画面が表示されます

| 品・サービス ─覧→                                  | 申請·承認一覧照   | 춙                       |                        |                     |         | 2012/01/1  | 3 10:38:25 現7 |
|---------------------------------------------|------------|-------------------------|------------------------|---------------------|---------|------------|---------------|
| 🔹 インデックス                                    | 承認·否認      |                         |                        |                     |         |            |               |
| ▶ □座管理                                      | 内容を確認してくた  | ja,⊾                    |                        |                     |         |            |               |
| ⊢ 振込・振替                                     | 受付番号       | :<br>(¥                 | 角数字)                   |                     |         |            |               |
| - 定期預金                                      | 申請内容       | 彩 住民税納付申請               |                        |                     |         |            |               |
| ・ 外貨預金                                      | 申請者        | †:                      | (ご利用の方のユー              | ザーネームを入れて           | (ださい。)  |            |               |
| ・ 総合振込                                      | 申請期間       | ∄: <b></b> ≢ <b>_</b> 月 | Image: 10 日間 カレン       | <b>∀-~</b> ∓        | ▼月 ▼E   | 1 🛗 ธมวงสา |               |
| • 給与振込                                      | 承認期限期間     | ₺                       | עומ 🛗 🖅                | ÿ-~ <b></b> 年       | ▼月 ▼E   | 1 🛗 カレンダー  |               |
| ・口座振替                                       | 承認状況       | 2: 🔽 承認待ち 🔲 承認          | 認済 🗖 否認 🗖              | 差戻 📝 期限切れ           | 1. 🗌 取下 |            |               |
| - 住民税納付                                     | 照会         |                         |                        |                     |         |            |               |
| 取引状況照会·変更·取消                                |            | 31                      |                        |                     |         |            |               |
| 申請                                          | 1件か該当しました  | lo                      |                        | 1                   | 1       | 1          | 1-1件 / 1件「    |
|                                             | 受付番号       | 申請内容 申請者                | 申諸日時                   | 承認期限                | 承認日時    | 承認状況       | 操作            |
| <ul><li>東認・音認・差戻し</li><li>)納付先マスタ</li></ul> | 0100000038 | 住民税納付申請<br>0001         | 2012/01/18<br>10:33:02 | 2012/02/02<br>21:00 |         | 承認待ち       |               |

#### (2) 承認・否認・差戻し画面の確認

内容に間違いがないかご確認ください
 (2)確認パスワードを入力してください
 ※確認パスワードの入力は、ソフトウェアキーボードをご利用ください
 ③ 承認 または 差戻 または 否認 をクリック
 ※定にはの目的によります。

## ※実行状況が「期限切れ」となっている場合は承認ができません。(差戻しか否認となります)

|                              | 住民税納付      |          |                        |             |             |           |         | 201  | 2/01/13 | 10:39:20 現7 |
|------------------------------|------------|----------|------------------------|-------------|-------------|-----------|---------|------|---------|-------------|
| インデックス                       | <u>400</u> |          |                        |             |             |           |         |      |         |             |
| 口座管理                         | 承認入完了      |          |                        |             |             |           |         |      |         |             |
| 振i之·振替                       | 申請内容を確認のうた | え、承認す    | する(「承認」)または            | 承認しない(「差戻   | 」、「否認       | 」)をクリック   | してください。 |      |         |             |
| 定期預金                         | 受付番号       |          | 0100000038             |             |             |           |         |      |         |             |
| 外貨預金                         | 申請日時       |          | 2012年1月13日             | 10時38分2秒(申讀 | 青者:000      | 1【未設定】    | >       |      |         |             |
| 総合振込                         | 実行状況       |          | 承認待ち                   |             |             |           |         |      |         |             |
| 給与振込                         | 出金口座       |          | 本店営業部 普;               | 動預金 9999999 |             |           |         |      |         |             |
| <br>□座振替                     | 納付者名(力ナ)   | 納付者名(カナ) |                        | ジ           |             |           |         |      |         |             |
| 住民指纳社                        | 納付者住所(カナ)  |          | シズオカケンミシマシイチバンチョウ15-26 |             |             |           |         |      |         |             |
| [1]氏标题[1]<br>[2]][法源昭全·亦重·取消 | 連絡先電話番号    |          | 999-999-9999           |             |             |           |         |      |         |             |
| 睛                            | 納付対象税額区分   |          | 初回税額                   |             |             |           |         |      |         |             |
| <b>^ップロード</b>                | 納付指定日      | 納付指定日    |                        | 2012年2月10日  |             |           |         |      |         |             |
| 総・否認・差戻し 💙                   | 納付対象月      |          | 2012年1月                |             |             |           |         |      |         |             |
| 内付先マスタ                       | 納付資金引落日    |          | 2012年2月9日              |             |             |           |         |      |         |             |
| 脱金·各種料金払込                    | 給与税件数合計    | -        | 合与税額合計                 | 退職金税件数台     | )at         | 退職金礼      | 湖合計     | 税件数  | 合計      | 税額合計        |
| 州国送金                         | 3          | 214      | 20,000円                |             | 0代牛         |           | 0円      |      | 2件      | 20,000      |
| 间用者管理                        |            |          |                        |             |             |           |         |      |         | 1-1件 / 1件4  |
| ール通知サービス                     |            | 市区       | (町村名(カナ)               | 給与税件数       | 退職金         | 税件数       |         | 退職金明 | 腳組人員    |             |
| 7キュリティ設定                     | 市区町村コード    | 市区       | (町村名(漢字)               | 绘与指辑        | <b>泥</b> 牌: | 全指類       |         | 退職金  | 支払額     |             |
|                              |            |          | 指定番号                   | IL T DER    | ACTHER.     | 121051896 | 市区町村    | 民税額  | 都道      | 府県民税額       |
|                              | 222062     | 3973     | 1                      | 2代牛         |             | 0件        |         |      |         | 0Å          |
|                              |            | 三島市      | i.                     | 20,000円     |             | 四円        |         |      |         | 01.         |
|                              |            | A0001    |                        |             |             |           |         | 0円   |         | 01          |

# (3) 完了

7

承認・否認・差戻しが完了しました(サンプルは承認後の画面)

| スルガ銀行 s         | URUGA bank  |                                     |                 | 金利·林    | 相場 手数料 FA  | Q ログアウト     |  |
|-----------------|-------------|-------------------------------------|-----------------|---------|------------|-------------|--|
| 商品・サービス 一覧 🔿    | 住民税納付       |                                     |                 |         | 2012/01/13 | 10:40:38 現在 |  |
| ペインデックス         | 承認完了        |                                     |                 |         |            |             |  |
| + 口座管理          | 承認〉完了       |                                     |                 |         |            |             |  |
| + 振込·振替         | 以下の住民税納付データ | を承認しました。                            |                 |         |            |             |  |
| + 定期預金          | 受付番号        | 010000038                           |                 |         |            |             |  |
| + 外貨預金          | 申諸日時        | 2012年1月13日 10時33分2秒(申請者:0001【未設定】)  |                 |         |            |             |  |
| + 総合振込          | 承認日時        | 2012年1月13日 10時40分36秒(承認者:0001【未設定】) |                 |         |            |             |  |
| + 給与振込          | 実行状況        | 承認音                                 |                 |         |            |             |  |
| + 口座振替          | 出金口座        | 本店営業部 普                             | 通預金 9999999     |         |            |             |  |
|                 | 納付者名(力ナ)    | カ)スルガショウ                            | マシ              |         |            |             |  |
| 10214北口肥本、赤黄、防治 | 納付者住所〈カナ〉   | シズオカケンミ                             | シマシイチバンチヨウ15-20 | 3       |            |             |  |
| 申請              | 連絡先電話番号     | 999-999-9999                        |                 |         |            |             |  |
| アップロード          | 納付対象税額区分    | 初回税額                                |                 |         |            |             |  |
| 承認·否認·差戻し 💙     | 納付指定日       | 2012年2月10日                          |                 |         |            |             |  |
| 田納付先マスタ         | 納付対象月       | 2012年1月                             |                 |         |            |             |  |
| + 税金·各種料金払込     | 納付資金引落日     | 2012年2月9日                           |                 |         |            |             |  |
| + 外国送金          | 給与税件数合計     | 給与税額合計                              | 退職金税件款合計        | 退職金税額合計 | 税件数合計      | 税額合計        |  |
| + 利用者管理         | 2/4         | 20,000円                             | 0(#             | 0円      | 2(4        | 20,000円     |  |

#### 5. 納付先マスタ 登録

住民税納付先の登録・変更をすることができます。

#### (1)納付先の登録

市区町村を検索
 をクリックし、納付先の市区町村を指定してください(別画面が表示されます)

#### 【市区町村検索】

1. A. 市区町村コード、または B. 市区町村名(カナ入力)を入力し (表示条件変更) をクリックしてください

2012/01/3 11:24:29 現在 市区町村検索 検索条件を入力して内容を確認してください。 収納契約がない市区町村は選択できません。 A市区町村=-ド: (半角数字) B市区町村名(カナガイズミ) (全角力ナ15文字以内) +): 表示条件変更 8,299件が該当しました。 1-20件 / 8,299件中 次の20件 >> 市区町村コード 市区町村名(カナ) 市区町村名(漢字) 操作 011002 サツポロシ 札幌市 選択 011011 チュウオウク 札幌市中央区 選択

2. 該当する市町村名が表示されるので 🦉 堀 をクリックしてください

2012/01/13 18:08:52 現在

#### 市区町村検索

検索条件を入力して内容を確認してください。 収納契約がない市区町村は選択できません。

| 市区町村コード:             | (半角数字) |              |
|----------------------|--------|--------------|
| 市区町村名(カ ナガイズ:<br>ナ): | ξ      | (全角力+15文字以内) |
| 照会                   |        |              |
| 「「「「「」」た。            |        | 1-1(# / 1    |

| 市区町村コード | 市区町村名(カナ) | 市区町村名(漢字)     | 操作         |
|---------|-----------|---------------|------------|
| 223425  | ナガイズミチョウ  | <b>變東郡長泉町</b> | 選択         |
|         |           |               | 1-1件 / 1件中 |

| <ol> <li>②指定番号を入力しま</li> <li>③初回税額の納付件数</li> <li>④2回目以降の納付件</li> </ol>     | す<br>を金額を入<br>熱と余額を     | カします<br>入力」た                              | ら 確認       | 5 ×                           | 기 ! · · · ᄼ !           | ≠₽    |                        |
|----------------------------------------------------------------------------|-------------------------|-------------------------------------------|------------|-------------------------------|-------------------------|-------|------------------------|
| スルガ銀行」s                                                                    | uruga bar               | ik                                        |            | 2                             | ,,,,,,                  | 金利・相場 | 。  手数料   FAQ ログアウト     |
| <ul> <li>商品・サービス 一覧●</li> <li>▲ インデックス     <li>+ 口应管理     </li> </li></ul> | 住民税納付<br>納付先マス<br>入力 確認 | 夕 登録<br>〉 <sup>完7</sup>                   | ኢታ         |                               |                         |       | 2012/01/13 10:51:34 現在 |
| + 振达·振替                                                                    | 登録する項目を.                | 入力してください                                  | 10         | A <b>g</b> 512 W L            |                         |       |                        |
| <ul> <li>+ 定期預金</li> <li>+ 外貨預金</li> </ul>                                 | 住民税納付先到市区町村コード          | 全球数<br>必須                                 | 総登録数:29件/登 |                               |                         |       |                        |
| + 総合振込<br>+ 給与振込                                                           | 市区町村名(力                 | ナ)<br>字)                                  |            |                               |                         |       |                        |
| + 口座振替<br>- 住民税納付<br>取引ば原昭全・変重・取消                                          | 指定番号<br>初回税額            | <u>必須</u><br>件数 <u>必須</u><br>税額 <u>必須</u> | 0001       | <<br>1 f<br>1000000 F         | 半角) (2)<br> +(半角数字)<br> | 3     |                        |
|                                                                            | 2回目以降<br>税額             | 件数 <b>必須</b><br>税額 <u>必須</u>              |            | 2 f <sup>.</sup><br>1500000 F | + (半角数字)<br>9           | •     |                        |
| <ul> <li>承認·否認·差戻し</li> <li>納付先マスタ</li> <li>登録</li> <li>変更</li> </ul>      |                         |                                           |            | œ :                           |                         |       |                        |

# 住民税納付

## (2) 確認

①内容に間違いがないかを確認し、よろしければ

<sup>実行</sup>をクリックしてください

| スルガ銀行。                                                       | SURUGA ba               | ink                     | 金利·相場   手数料   FAQ ログアウト        | -  |  |  |
|--------------------------------------------------------------|-------------------------|-------------------------|--------------------------------|----|--|--|
| 商品・サービス 一覧●<br>≪ インデックス                                      | 住民税納付<br>納付先マン          | スタ 登録                   | 2012/01/13 18:11:11 現在<br>最一確認 | -  |  |  |
| + 口座管理<br>+ 振込·振替                                            | 入力     確認       登録内容を確認 | き) <u>完了</u><br>認してください | 6                              |    |  |  |
| + 定期預金                                                       | 住民税納付先                  | E登録数                    | 総登録数:29件/登録可能数:30件             | 1  |  |  |
| + 外貨預金                                                       | 市区町村コー                  | -¦=                     | 223425                         |    |  |  |
| + 総合振込                                                       | 市区町村名(                  | <u> </u> ታን             | ナガイズミチョウ                       | 1  |  |  |
| + 給与振込                                                       | 市区町村名(                  | 遺字)                     | 駿東郡長泉町                         |    |  |  |
| + 口座振替                                                       | 指定番号                    |                         | 0001                           | D  |  |  |
| - 住民税納付                                                      | 初回税額                    | 件数<br>税額                | 1件<br>1,000,000円               | T. |  |  |
| 取51状况照会·变更·取消<br>申請                                          | 2回目以降                   | 件数                      | 214                            |    |  |  |
| アップロード                                                       | 1768                    | 税額                      | 1,500,000円                     |    |  |  |
| <ul> <li>承認・否認・差戻し</li> <li>●納付先マスタ</li> <li>5 ●録</li> </ul> | 《戻る                     |                         | 実行                             |    |  |  |
| 変更                                                           | DIJ0250105              |                         | ☆このページの先頭へ戻る                   | ,  |  |  |

# (3)登録完了

住民税納付先の登録が完了しました

| スルガ銀行 s                                                             | SURUGA ba         | ink    |                                      | 金利・相場   手数料   FAQ ログアウト |  |  |  |
|---------------------------------------------------------------------|-------------------|--------|--------------------------------------|-------------------------|--|--|--|
| 商品・サービス 一覧中                                                         | 住民税纳付             |        |                                      | 2012/01/13 18:11:31 現在  |  |  |  |
| ▲ インデックス                                                            | 納付先マス             | スタ 登録  | - 完了                                 |                         |  |  |  |
| + 口座管理                                                              | 入力〉確認             | 完了     |                                      |                         |  |  |  |
| + 振込・振替                                                             | 以下の内容で            | 的付先を登録 | しました。                                |                         |  |  |  |
| + 定期預金                                                              | 更新日時              |        | 2012年1月13日 18時11分30秒 (更新者:0001【未設定】) |                         |  |  |  |
| + 外貨預金                                                              | 住民税納付先登錄数         |        | 総登錄数:30件/登録可能数:30件                   |                         |  |  |  |
| + 総合振込                                                              | 市区町村コー            | ۲      | 223425                               |                         |  |  |  |
| + 給与振込                                                              | 市区町村名(            | カナ)    | ナガイズミチヨウ                             |                         |  |  |  |
| + 口座振替                                                              | 市区町村名(            | 漢字)    | 駿東郡長泉町                               |                         |  |  |  |
|                                                                     | 指定番号              |        | 0001                                 |                         |  |  |  |
| - 11氏机和17<br>取引我问题会,亦再,取"出                                          | 初回税額              | 件数     | 1件                                   |                         |  |  |  |
| 电晶                                                                  |                   | 税額     | 1,000,000円                           |                         |  |  |  |
| <br>アップロード                                                          | 2回目以降             | 件数     | 214                                  |                         |  |  |  |
| 承認・否認・差戻し                                                           | 税額                | 税額     | 1,500,000円                           |                         |  |  |  |
| 日納付先マスタ                                                             | -                 |        |                                      |                         |  |  |  |
| <ul> <li>▲ 登録 → ●</li> <li>● 変更 ●</li> <li>● 税金·各種料金払込 ●</li> </ul> | 【関連リンク】<br>・納付先を続 | けて登録する |                                      |                         |  |  |  |

# 6. 納付先マスタ 変更

登録されている納付先情報について、変更・削除を行うことができます

# (1) - 1 納付先の変更

①変更する納付先の 💿 をクリックします

| スルガ銀行                                                                                  | SURUGA bank                        |                                                                                                    |                              |                                          |                               | 金利•相場 手製                                | ()料   FA(                      | ログアウト                                                                                                    |
|----------------------------------------------------------------------------------------|------------------------------------|----------------------------------------------------------------------------------------------------|------------------------------|------------------------------------------|-------------------------------|-----------------------------------------|--------------------------------|----------------------------------------------------------------------------------------------------|
| 商品・サービス 一覧 🔸                                                                           | 住民税納付                              |                                                                                                    |                              |                                          |                               | 201                                     | 2/01/13                        | 18:12:00 現在                                                                                                    |
| ▲ インデックス                                                                               | 納付先マスタ                             | 変更                                                                                                    |                              |                                          |                               |                                         |                                |                                                                                                    |
| + 口座管理                                                                                 | 内容を確認してくださ<br>新しい納付先を登録            | い。<br>をすることができます。                                                                                                    |                              |                                          |                               |                                         |                                |                                                                                                    |
| + 振込·振替                                                                                | 一覧から登録済みの                          | )納付先の変更、削除を行う                                                                                                    | うことができます。                    | o                                        |                               |                                         |                                |                                                                                                    |
| + 定期預金                                                                                 | 住民税納付先登錄                           | 数 総登録数:30(                                                                                                    | 件/登録可能数                      | : 30(+                                   |                               |                                         |                                |                                                                                                    |
| + 外貨預金                                                                                 | ■新しい納付先を発                          | 報                                                                                                    |                              |                                          |                               |                                         |                                |                                                                                                    |
| + 総合振込                                                                                 | 登録                                 |                                                                                                    |                              |                                          |                               |                                         |                                |                                                                                                    |
| + 給与振込                                                                                 | ■資銀済み納付牛。                          | の変更・削除                                                                                                    |                              |                                          |                               |                                         |                                |                                                                                                    |
| + 口座振替                                                                                 |                                    |                                                                                                    |                              |                                          |                               |                                         |                                | · 11                                                                                                    |
| — 住民税納付                                                                                | #四寸元→覧家の                           | 下順: 🤍 中区미科コード                                                                                                    | ∭ © n⊠ª                      | 1村名(刀士)順                                 | ◎ 指定番号                        |                                         |                                |                                                                                                    |
| 取引状況照会·変更·取消                                                                           | - 四双 人                             |                                                                                                    |                              |                                          |                               |                                         | 919 <b>1</b> 7                 | 1変元                                                                                                    |
| 申請                                                                                     |                                    |                                                                                                    |                              |                                          |                               |                                         | 919L7                          | - 1957C                                                                                                    |
|                                                                                        |                                    |                                                                                                    |                              |                                          |                               | 1-20/4                                  | <u>判11エラ</u><br>/ 30件中         | - 19875<br>- 19875<br>- 19975<br>- 199 |
|                                                                                        |                                    | 市区町村名(フナ)                                                                                                    | 初回                           | 附額                                       | 2081                          | 1-20件<br>人路對英額                          | ■111上フ<br>/ 30件中               | - <u>愛</u> 死<br>- )次の20件 ≫                                                                                                    |
| アップロード     承認・否認・差戻し     〇 4444-325                                                    | 無 ☲                                | 市区町村名(カナ)                                                                                                    | 初回                           | 附顏類                                      | 2081                          | 1-20件<br><b>人科技教</b>                    | 」111⊥フ<br>/ 30件中<br>備考         | - <u>1</u> 950<br>- 次の20件 ≫<br><b>操作</b>                                                                                                    |
| アッフロード           承認・否認・差戻し           回納付先マスタ           一 登録                            | 無豆                                 | 市区町村名(力ナ)<br>市区町村名(漢字)<br>指定番号                                                                                            | 初回                           | 脱額                                       | 2回目):<br>件数                   | 1-20件<br>人建筑额<br>税額                     | 」141エラ<br>/ 80件中<br><b>備考</b>  | - 100020件 ≫<br>17次の20件 ≫                                                                                                    |
| アッフロード       承認・否認・差戻し       回納付先マスタ       登録       6     変更                           | 市区町村ユード<br>011011                  | 市区町村名(カナ)<br>市区町村名(決字)<br>指定番号<br>チュウオウク                                                                                  | <b>初回</b><br>件数<br>42,342件   | 附说额<br><b>税送额</b><br>2.342円              | 2回目は<br>件数<br>34.242件         | 1-20件<br><b>以降拍装装</b><br>税額<br>42.424円  | 」<br>/ 30件中<br><b>備考</b>       | ■愛死<br>「次の20件 ≫<br>読作<br>変更                                                                                                    |
| アッフロード       承認・否認・差戻し       回納付先マスタ       登録       愛愛更       + 税金・各種料金払込              | #101101                            | <ul> <li>市区町村名(カナ)</li> <li>市区町村名(漢字)</li> <li>指定番号</li> <li>チュウオウク</li> <li>札幌市中央区</li> </ul>                            | <b>行数</b><br>42,342件         | <b>附近額</b><br><b>税額</b><br>2,342円        | 2回日は<br>件数<br>34.242件         | 1-20件<br><b>状建筑额</b><br>税額<br>42.424円   | J11エラ<br>/ 30件中<br><b>備考</b>   | ■<br>変更<br>削除<br>1<br>1<br>1<br>1<br>1<br>1<br>1<br>1<br>1<br>1<br>1<br>1<br>1                                                                                                    |
| アッフロード       承認・否認・差戻し       ○納付先マスタ       登録       ●       変更       +       税金・各種料金払込 | RE 正<br>市区町村ユード<br>011011          | <ul> <li>市区町村名(カナ)</li> <li>市区町村名(漢字)</li> <li>指定番号</li> <li>チュウオウク</li> <li>札幌市中央区</li> <li>234</li> </ul>               | <b>行数</b><br>42,342件         | <b>附兑额</b><br><b>税2.342</b> 円            | 2回目上<br>件数<br>34.242件         | 1-20代<br>大陸税額<br>税額<br>42,424円          | <u>1</u> 111エラ<br>/ 30件中<br>備考 | ■<br>(次の)20件 ≫                                                                                                    |
| アッフロード         承認・否認・差戻し         ○納付先マスタ         登録         6<変更                       | 株 五<br>市区町村コード<br>011011<br>011037 | <ul> <li>市区町村名(カナ)</li> <li>市区町村名(決字)</li> <li>指定番号</li> <li>チュウオウク</li> <li>札幌市中央区</li> <li>234</li> <li>ヒガシク</li> </ul> | <b>行数</b><br>42,342件<br>243件 | <b>脱額</b><br><b>税額</b><br>2.342円<br>242円 | 2回目上<br>件数<br>34.242件<br>234件 | 1-20件<br><b>北路税額</b><br>42.424円<br>242円 | / 30件中<br>備考                   | ■<br>変更<br>一<br>変更<br>削除<br>変更                                                                                                    |

# (1) - 2 納付先情報を変更する

# ①『現在の納付先情報』を参考に、『新しい納付先情報』を変更してください

| スルガ銀行 s      | URUGA ba | ink              | 金利·相場   手数料   FAQ ログアウ                 |
|--------------|----------|------------------|----------------------------------------|
| 商品・サービス 一覧 📥 | 住民税納付    | a ta a           | 2012/01/13 10:13:29 現7                 |
| ≪ インデックス     | 納付先マン    | スタ 変更-           | 入力                                     |
| + 口座管理       | 入力)確認    | 2 完了             |                                        |
| ⊢ 振込·振替      | 変更する項目で  | を入力してくださ         | , 1 <sub>0</sub>                       |
| ▶ 定期預金       | 更新日時     |                  | 2011年12月19日 11時18分26秒 (更新者:0001 【未設定】) |
| ▶ 外貨預金       | 住民税納付先   | 记登録数             | 総登録数:30件/登録可能数:30件                     |
| ▶ 総合振込       | ■現在の納付   | 先情報              |                                        |
| ▶ 給与振込       | 市区町村コー   | -¦"              | 011011                                 |
| - 口座振替       | 市区町村名()  | カナ)              | チュウオウク                                 |
| - 住民税納付      | 市区町村名〇   | 遺字〉              | 札幌市中央区                                 |
| 取引状況照会·変更·取消 | 指定番号     |                  | 234                                    |
| 申請           | 初回税額     | 件数               | 42,342(牛                               |
| アップロード       |          | 税額               | 2,342円                                 |
| 承認·否認·差戻し    | 2回目以降    | 件数               | 34,242(4                               |
| ]納付先マスタ      | 税額       | 税額               | 42,424円                                |
| 夏森<br>変更 >   | ■新しい納付:  | 先情報              |                                        |
| ·税金·各種料金払込   | 市区町村コー   | ł                | 011011 修正: 市区町村を検索                     |
| ・外国送金        | 市区町村名()  | カ <del>ナ</del> ) | チュウオウク                                 |
| ・利用者管理       | 市区町村名(   | <b>漢字</b> )      | 札幌市中央区                                 |
| - メール通知サービス  | 指定番号     | 必須               | 0002 (半角)                              |
| ・ セキュリティ設定   | 初回税額     | 件数 述须            | 42 件 (半角数字)                            |
|              |          | 税額 业須            | 42,000 円                               |
|              | 2回目以降    | 件数 逐須            | 42 件 (半角数字)                            |
|              | 4兄名與     | 税額 必須            | 42,000 円                               |

# 住民税納付

(1) - 3 確認

①変更内容に間違いがないかを確認し、よろしければ

<sup>実行</sup>をクリックしてください

| スルガ銀行 s        | SURUGA ba      | ink              | 金利·相場   手数料   FAQ ログアウ               |
|----------------|----------------|------------------|--------------------------------------|
| 商品・サービス 一覧 🔶   | 住民税納付<br>納付先マン | スタ 変更            | 2012/01/18 1&14:27 現才                |
| ▲ インテックス       | 入力 〉 確         | 8<br>)<br>完了     |                                      |
| + 口坐管理         |                |                  |                                      |
| + 振込·振替        | 変更内谷で唯         | WU LVEAU k       | ٥                                    |
| + 定期預金         | 更新日時           |                  | 2011年12月19日 11時18分26秒(更新者:0001【未設定】) |
| + 外貨預金         | 住民税納付先         | E登録数             | 総登録数:30件/登録可能数:30件                   |
| + 総合振込         | ■現在の納付         | 先情報              |                                      |
| + 給与振込         | 市区町村コー         | ·ŀ               | 011011                               |
| + 口座振替         | 市区町村名(         | 力 <del>ナ</del> ) | チュウオウク                               |
| - 住民税納付        | 市区町村名(         | 漢字)              | 札幌市中央区                               |
| 取引状況昭全,変更,取省   | 指定番号           |                  | 234                                  |
| 申請             | 初回税額           | 件数               | 42.34214                             |
| アップロード         |                | 税額               | 2,342円                               |
| 承認·否認·差戻し      | 2回目以降          | 件数               | 34,242(4                             |
| 日納付先マスタ        | 税額             | 税額               | 42.424円                              |
| ○ 登録<br>6 変更 > | ■新しい納付:        | 先情報              |                                      |
| + 税金·各種料金払込    | 市区町村コー         | · <b>F</b>       | 011011                               |
| + 外国送金         | 市区町村名(         | カ <del>ナ</del> ) | チュウオウク                               |
| ➡ 利用者管理        | 市区町村名(         | 漢字)              | 札幌市中央区                               |
| → メール通知サービス    | 指定番号           |                  | 0002                                 |
|                | 初回税額           | 件数               | 42件                                  |
| + ビキュリティ設定     |                | 税額               | 42,000円                              |
|                | 2回目以降          | 件数               | 42(#                                 |
|                | 税額             | 税額               | 42,000円                              |
|                |                |                  | <b>*</b> 44                          |

2

# (1) - 4 変更完了

納付先の登録内容変更が完了しました

| 人ル刀銀行        | SURUGA ba | ink              |                                    | 金利・相場   手数料   FAQ ログアウト |
|--------------|-----------|------------------|------------------------------------|-------------------------|
| 商品・サービス 一覧 🔹 | 住民税納付     |                  |                                    | 2012/01/13 18:15:36 現在  |
| 🐟 インデックス     | 納付先マン     | スタ 変更            | ፻─完了                               |                         |
| + 口座管理       | 入力〉確認     | 完了               |                                    |                         |
| + 振込·振替      | 以下の内容で    | 讷付先を変更           | ションを                               |                         |
| + 定期預金       | 更新日時      |                  | 2012年1月18日 18時15分83秒(更新者:0001【未設定】 | >                       |
| + 外貨預金       | 住民税納付先    | 受禄数              | 総登録數:30件/登録可能数:30件                 |                         |
| + 総合振込       | ■現在の納付    | 先情報              |                                    |                         |
| + 給与振込       | 市区町村コー    | ٣                | 011011                             |                         |
| + □座振替       | 市区町村名(    | カナ〉              | チュウオウク                             |                         |
| _ 住民税納付      | 市区町村名(    | 漢字)              | 札幌市中央区                             |                         |
| 取引状況昭全・変更・取消 | 指定番号      |                  | 234                                |                         |
| 申請           | 初回税額      | 件数               | 42,342/1                           |                         |
| アップロード       |           | 税額               | 2,342円                             |                         |
| 承認・否認・差戻し    | 2回目以降     | 件数               | 34,2421年                           |                         |
| 回納付先マスタ      | 税額        | 税額               | 42,424円                            |                         |
| 登録<br>変更 >   | ■新しい納付    | 先情報              |                                    |                         |
| + 税金·各種料金払込  | 市区町村コー    | ·F               | 011011                             |                         |
| + 外国送金       | 市区町村名(    | カ <del>ナ</del> ) | チュウオウク                             | -                       |
|              | 市区町村名(    | 漢字)              | 札幌市中央区                             |                         |
|              | 指定番号      |                  | 0002                               |                         |
| + メール通知サービス  | 初回税額      | 件数               | 42/4                               |                         |
| + セキュリティ設定   |           | 税額               | 42,000円                            |                         |
|              | 2回目以降     | 件数               | 42í <del>4</del>                   |                         |
|              | 税額        | 税額               | 42.000円                            |                         |

# (2) - 1 納付先を削除する

①削除する納付先の 📲 🎼 をクリックします

| スルガ銀行                                                                                         | SURUGA bank                          |                                                                                                |                                |                                    | 3                             | 金利·相場 手数                                             | 大料   FAC             | ログアウト                                  |
|-----------------------------------------------------------------------------------------------|--------------------------------------|------------------------------------------------------------------------------------------------|--------------------------------|------------------------------------|-------------------------------|------------------------------------------------------|----------------------|----------------------------------------|
| 商品・サービス <u>一覧</u> ●                                                                           | 住民税納付<br>納付先マスタ                      | 変更                                                                                             |                                |                                    |                               | 201                                                  | 2/01/13              | 18:12:00 現在                            |
| + 口座管理<br>+ 振込:振替                                                                             | 内容を確認してくださ<br>新しい納付先を登録<br>一覧から登録済みの | 乳 )。<br>をすることができます。<br>)納付先の変更、削除を行う                                                           | うことができます。                      |                                    |                               |                                                      |                      |                                        |
| + 定期預金                                                                                        | 住民税納付先登錄                             | 数 総登録数:301                                                                                     | 牛/登録可能数                        | : 30(牛                             |                               |                                                      |                      |                                        |
| + 外貨預金                                                                                        | ■新しい的付先を引                            | 録                                                                                              |                                |                                    |                               |                                                      |                      |                                        |
| + 総合振込                                                                                        | 登録                                   |                                                                                                |                                |                                    |                               |                                                      |                      |                                        |
| + 給与振込                                                                                        | ■登録済み納付先                             | の変更- 削除                                                                                        |                                |                                    |                               |                                                      |                      |                                        |
| + 口座振替                                                                                        | (+/+++                               |                                                                                                | w @ +====                      |                                    |                               | 15 @ -+                                              |                      |                                        |
| — 住民税納付                                                                                       | 41311万二一克水                           | ☆順: ● 市区町村コード                                                                                  | /⊪ ♥⋔⊻ª                        | 内陷仍并加厚                             | ◎ 指定番ち!                       | 四山 〇 二四                                              | 可付エフ                 | 一曼元                                    |
| 取引状況照会·変更·取消                                                                                  | 照会                                   |                                                                                                |                                |                                    |                               |                                                      |                      |                                        |
| 申請                                                                                            |                                      |                                                                                                |                                |                                    |                               |                                                      |                      |                                        |
| アップロード                                                                                        |                                      |                                                                                                |                                |                                    |                               | 1-20 <del>(</del> #                                  | / 80f牛中              | ;太の20件 ≫                               |
| - अस्य रूस्य ¥ च।                                                                             |                                      | 市区町村名(カナ)                                                                                      | \$ <b>]]</b> [0                | 脱額                                 | 2回目は                          | 1-20件<br><b>八峰税額</b>                                 | / 30代牛中              | )次の20件 ≫                               |
| 承認・否認・差戻し                                                                                     | 市区町村コード                              | 市区町村名(カナ)<br>市区町村名(漢字)                                                                         | <b>河回</b>                      | 脱額                                 | 2011);                        | 1-20件<br><b>以建税額</b>                                 | / 80件中<br>備考         | )次の20件 ≫<br><b> 抹作</b>                 |
| 承認・否認・差戻し       回納付先マスタ       登録                                                              | 市区町村コード                              | 市区町村名(力ナ)<br>市区町村名(漢字)<br>指定番号                                                                 | 初回                             | 脱額                                 | 2回目L<br>件数                    | 1-20件<br><b>化等税額</b><br>税額                           | / 80代牛中<br>(備考       | )次の20件 ≫<br><b>!<b>非作</b></b>          |
| 承認・否認・差戻し       ○納付先マスタ       登録       9     変更                                               | 市区町村コード                              | 市区町村名(カナ)<br>市区町村名(決字)<br>指定番号<br>チュウオウク                                                       | <b>初回</b><br>作数<br>42,342件     | <b>税額</b><br>税額<br>2.342円          | 2回目に<br>件数<br>34.242件         | 1-20件<br><b>以降税額</b><br>税額<br>42,424円                | / 30(牛中<br>備考        | )次の20件 »<br><b>!柒作</b><br>変更           |
| 承認・否認・差戻し       ○納付先マスタ       登録       2 変更       + 税金・各種料金払込                                 | 市区町村コード<br>011011                    | <ul> <li>市区町村名(カナ)</li> <li>市区町村名(決字)</li> <li>指定番号</li> <li>チュウオウク</li> <li>札幌市中央区</li> </ul> | <b>初回</b><br>件数<br>42,342件     | <b>脱額</b><br>                      | 2回日に<br>件数<br>34.242件         | 1-20件<br><b>以降税額</b><br>税額<br>42,424円                | / 80件中<br><b>備考</b>  | 次の20件≫<br><b>排作</b><br>変更<br>削除        |
| <ul> <li>承認・否認・差戻し</li> <li>○納付先マスタ</li> <li>登録</li> <li>② 変更</li> <li>→ 税金・各種料金払込</li> </ul> | 市区町村コード<br>011011                    | <b>市区町村名(カナ)</b><br>市区町村名(漢字)<br>指定番号<br>チュウオウク<br>札幌市中央区<br>234                               | <b>初回</b><br>件数<br>42,342件     | <b>現法額</b><br><b>税額</b><br>2,342円  | 2回日に<br>件数<br>34.242件         | 1-20件<br><b>机路税額</b><br>机3額<br>42,424円               | / 80(牛中<br><b>備考</b> | )次の20件 ≫<br><b>!柒作</b><br>変更<br>削除     |
| 承認・否認・差戻し       申納付先マスタ       登録       変更       + 税金・各種料金払込       + 外国送金                      | 市区町村コード<br>011011<br>011037          | <b>市区町村名(カナ)</b><br>市区町村名(決字)<br>指定番号<br>チュウオウク<br>札幌市中央区<br>234<br>ヒガシク                       | <b>行政</b><br>42,342(牛<br>243(牛 | <b>附近額</b><br>税額<br>2.342円<br>242円 | 2回日に<br>件数<br>34.242件<br>294件 | 1-20件<br><b>秋季税額</b><br><b>税額</b><br>42,424円<br>242円 | / 80代牛中<br><b>備考</b> | 次の20件 ≫<br><b>膝作</b><br>変更<br>削除<br>変更 |

住民税納付

## (2) - 2 削除画面の表示

①削除する内容に間違いがないかを確認し、よろしければ (アンジャン)をクリックしてください

| スルガ銀行 s      | URUGA ba      | ink           |                                     | 金利・相場   手数料   FAQ ログアウト |  |
|--------------|---------------|---------------|-------------------------------------|-------------------------|--|
| 商品・サービス 一覧 🍁 | 住民税纳付<br>纳付先マ | 2 <b>夕</b> 変更 | — 確認                                | 2012/01/13 18:16:28 現在  |  |
| ▲ インデックス     |               | ~ ~ ~         | BB0                                 |                         |  |
| + 口座管理       | 確認〉完了         | 7             |                                     |                         |  |
| + 振込:振替      | 削除する納付        | 先を確認してく       | ください。                               |                         |  |
| + 定期預金       | 更新日時          |               | 2012年1月13日 18時15分83秒(更新者:0001【未設定】) |                         |  |
| + 外貨預金       | 住民税納付先登録数     |               | 総登録数:30件/登録可能数:30件                  |                         |  |
| + 総合振込       | 市区町村コード       |               | 011011                              |                         |  |
| + 給与振込       | 市区町村名(力ナ)     |               | チュウオウク                              |                         |  |
| + 口座振替       | 市区町村名(漢字)     |               | 札幌市中央区                              |                         |  |
| (注层16%和/+    | 指定番号          |               | 0002                                |                         |  |
|              | 初回税額          | 件数            | 42,842(件                            |                         |  |
| 由諸           |               | 税額            | 2,342円                              |                         |  |
| <br>アップロード   | 2回目以降         | 件数            | 34,242件                             |                         |  |
| 承認・否認・差戻し    | 税額            |               | 42.424円                             |                         |  |
| □ 納付先マスタ     |               |               | ± 44                                |                         |  |
|              | 11 ACO        |               | 美行                                  |                         |  |

-

# (2) - 3 削除完了

納付先の削除が完了しました

| スルガ銀行。           | SURUGA ba  | ink     |                                      | 金利・相場   手数料   FAO ログアウト |
|------------------|------------|---------|--------------------------------------|-------------------------|
| 商品・サービス 一覧 🔶     | 住民税納付      |         |                                      | 2012/01/13 18:16:58 現在  |
| ☆ インデックス         | 納付先マス      | スタ 変更   | - 完了                                 |                         |
| + 口座管理           | 確認 完了      | 7       |                                      |                         |
| + 振込:振替          | 以下の納付先     | を削除しました | -0                                   |                         |
| + 定期預金           | 更新日時       |         | 2012年1月18日 18時16分57秒 (更新者:0001【未設定】) |                         |
| + 外貨預金           | 住民税納付券     | 记登録数    | 総登錄数:29件/登録可能数:80件                   |                         |
| + 総合振込           | 市区町村コード    |         | 011011                               |                         |
| + 給与振込           | 市区町村名(力ナ)  |         | チュウオウク                               |                         |
| + 口座振替           | 市区町村名(漢字)  |         | 札幌市中央区                               |                         |
|                  | 指定番号       |         | 0002                                 |                         |
|                  | 初回税額       | 件数      | 42,342/4                             |                         |
| 取引状况照去, 安更, 取消   |            | 税額      | 2,342円                               |                         |
| ー 中間<br>- フップロード | 2回目以降      | 件数      | 34.24214                             |                         |
|                  | 税額         | 税額      | 42,424円                              |                         |
| 回納付先マスタ          |            |         |                                      |                         |
| 登録<br>9 変更 >     | DIJ0250225 |         |                                      | ☆このページの先頭へ戻る            |